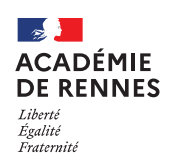

# Commande de billets de train et réservation d'hôtels en ligne

Guide utilisateur – N° 5

## Accès à l'application Chorus-DT

- Se connecter sur : <u>https://www.toutatice.fr/</u>, et sélectionner le pavé : « Je me connecte ».
- La page d'accueil fait apparaître l'espace toutatice et l'ensemble de vos applications
- Sélectionner le portail « **ARENA** », puis « **Gestion des personnels** » sur le panneau situé sur la gauche de l' écran.
- Sélectionner : « Déplacements Temporaires » pour accéder à l'application « CHORUS-DT ».

## 1. Conditions préalables à une commande de billets

- Être en possession d'une convocation à l'initiative d'un DASEN, du recteur ou de l'administration centrale. Cette procédure ne concerne pas les convocations aux jurys d'examen et concours (DEC) ou des formations (EAFC).
- La commande doit être effectuée au moins 48h avant le déplacement et avant 15h le vendredi afin d'éviter les annulations automatiques le weekend par l'application.
- Dans les situations exceptionnelles, lorsque le trajet ne peut être effectué qu'en avion, <u>avant tout</u>, vous devez prendre contact avec le service académique des frais de déplacement (SAFD) : **billets.safd@ac-rennes.fr**

Aucune prestation en avion ne peut être réservée par les missionnés. Seul un gestionnaire du SAFD peut effectuer cette démarche.

🔮 Il est impératif d'effectuer sa commande via le navigateur Mozilla Firefox.

## La réservation d'un TER possède une date limite de validation le jour même à 22h.

Il est donc préférable, dans la mesure du possible de faire cette commande dans la matinée ou en début d'aprèsmidi afin d'éviter une annulation automatique, indépendante de notre volonté.

Conformément à l'arrêté du 20 décembre 2013 pris pour l'application du décret n° 2006-781 du 3 juillet 2006 et portant politique des voyages des personnels civils des ministères chargés de l'éducation nationale, de l'enseignement supérieur et de la recherche :

- Les transports doivent être effectués en <u>2<sup>nde</sup> classe</u> pour les trajets par voie ferroviaire, sauf lorsque les conditions tarifaires peuvent justifier le recours à la 1re classe (art.3.)
- La voie ferroviaire doit être systématiquement privilégiée par rapport à la voie aérienne (art.2)

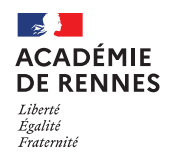

# 2. Avant toute commande : Compléter sa Fiche Profil

Les données obligatoires à la commande de billets de train doivent être **préalablement complétées** dans la fiche profil de l'application **CHORUS-DT**. Elles seront automatiquement transférées sur le portail de réservation. **Pour y accéder :** Vous accédez directement sur votre profil en cliquant sur **« le buste bleu »**.

| Accueil | OM/ICR ▼ | EF/EF ICR ▼ | Factures | Listes de travail 🗸 | Reportings - | ् 🕹 🗘 - | ₽ |
|---------|----------|-------------|----------|---------------------|--------------|---------|---|
|         |          |             |          |                     |              |         |   |

#### Onglet « Général » :

Compléter les champs « Agence de voyage » : TAMP et « Date de naissance ».

| · V | ovages          |         |   |                |     |  |
|-----|-----------------|---------|---|----------------|-----|--|
| Ag  | gence de voyage |         |   | Date de naissa | nce |  |
|     | TAMP (AGENCE    | AMPLITI | Q | 01/01/1980     |     |  |
|     |                 |         |   |                |     |  |

#### Onglet « Coordonnées » :

Saisir votre numéro de téléphone professionnel dans les deux champs « Téléphone professionnel » et « Téléphone portable professionnel ».

| Coordonnées             |                                  |
|-------------------------|----------------------------------|
| Résidence familiale     | Résidence administrative         |
| PLEINE-FOUGERES (FR, Q  | LORIENT - 56121 (FRANC Q         |
| Téléphone professionnel | Téléphone portable professionnel |
| 000000000               | 000000000                        |

#### **Onglet « Préférences voyageur » :**

|                                  | Infos générales                                   | Coordonnées            | Préférences voyageur              | ]                         |
|----------------------------------|---------------------------------------------------|------------------------|-----------------------------------|---------------------------|
|                                  | Préférences                                       |                        |                                   |                           |
|                                  | Type de prestatio                                 | n                      |                                   |                           |
|                                  | Train réservé p                                   | ar l'agence            |                                   |                           |
|                                  |                                                   |                        |                                   |                           |
|                                  |                                                   |                        |                                   |                           |
|                                  | Préférences e-booking                             |                        |                                   |                           |
| Les éventuelles <b>cartes de</b> | Date de mise à jour du profil<br>13/11/2020 10:58 | avec CTE Date d'échec  | de mise à jour du profil avec CTE |                           |
| fidélité ou d'abonnement         | Identifiant e-booking                             | Entité de factu        | Iration                           |                           |
| doivent être saisies ici         | FRERENN14714006                                   | ERENN-S                |                                   |                           |
| avant la commande.               |                                                   |                        |                                   |                           |
|                                  | Détail des abonnement                             | s - Cartes de fidélité | L'« Entité de                     | e facturation », permet   |
|                                  | 🔪 📄 Type d'abonneme                               | ent                    | d'accéder au                      | i portail de réservation. |
|                                  | Prgm de fidélité                                  | Train                  |                                   |                           |
|                                  | Prgm de réduct                                    | tion Train             |                                   |                           |

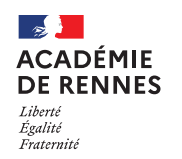

## 📢 Chorus Déplacements Temporaires

# 3. Création de l'ordre de mission et recherche des trajets :

Pour créer un ordre de mission, sur la page « Accueil », cliquer sur « Ordre de Mission ». Si vous avez déjà créé un ordre de mission, il apparaîtra à l'écran par défaut. Cliquer sur le bouton « Créer OM » en bas de votre écran pour créer un nouvel ordre de mission.

Sélectionner l'icône « train », puis « Aller Retour », compléter les données sur votre voyage et cliquer sur « lancer la recherche ». Vous êtes alors dirigé sur le portail de réservation en ligne.

| CRÉATION D'UN NOUVEL OM - NOM PRENOM (NUMEN)                     | × |
|------------------------------------------------------------------|---|
| Prestation principale                                            |   |
|                                                                  |   |
| Type de trajet                                                   |   |
| Trajet Aller                                                     |   |
| RENNES (FRANCE GRANDES VILLE Q PARIS (FRANCE GRANDES VILLES) Q 3 |   |
| Date de départ *                                                 |   |
| 15/06/2024     ■     06:00     ✓                                 |   |
| Trajet Retour<br>Date de départ *                                |   |
| 16/06/2024 📰 15:00 🗸                                             |   |
| <u>ا</u>                                                         |   |
|                                                                  |   |
|                                                                  |   |
| Annuler Lancer la recherche                                      | , |

Si ces deux messages suivants apparaissent, suivez les consignes, puis cliquer sur « Passer à la réservation ».

| Vot                   | Votre itinéraire                                                      |                                                                                   |        |  |  |
|-----------------------|-----------------------------------------------------------------------|-----------------------------------------------------------------------------------|--------|--|--|
| Pour pro<br>bouton Pa | céder à la réservation de votre itinéraire<br>asser à la réservation. | veuillez fournir ci-dessous des informations supplémentaires, puis appuyez sur le | e      |  |  |
| TRAV                  | EL REQUEST ITINERARY                                                  |                                                                                   |        |  |  |
|                       | Billet de train                                                       |                                                                                   |        |  |  |
| Ī                     | RENNES<br>Rennes                                                      | PARIS                                                                             |        |  |  |
|                       | Départ<br>Samedi, 15/06/2024 Départ à 6:00                            |                                                                                   |        |  |  |
|                       | Billet de train                                                       |                                                                                   |        |  |  |
| Ĩ                     | PARIS                                                                 | RENNES<br>Rennes                                                                  |        |  |  |
|                       | Départ<br>Dimanche, 16/06/2024 Départ à 3:00                          |                                                                                   |        |  |  |
| Afficher              | cette page uniquement lorsque je dois fournir des info                | mations supplémentaires                                                           |        |  |  |
| C                     | ocher cette case à la premiè                                          | re connexion Passer à la résert                                                   | vation |  |  |

MAJ le 3 mai 2024 – Guide utilisateur – N°5 – billets.safd@ac-rennes.fr

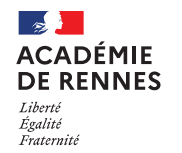

#### K Chorus Déplacements Temporaires

#### Ecran n°1 : Sélectionner votre voyage

Cliquer sur l'onglet « Réserver par horaire ». Puis, dans l'onglet « Départ », sélectionner l'horaire qui convient en cliquant sur « Sélectionner ».

| Réserver par tarif                                                                             | Réserver par horaire                        |                                          |                         |                                            |
|------------------------------------------------------------------------------------------------|---------------------------------------------|------------------------------------------|-------------------------|--------------------------------------------|
| Départ Retour                                                                                  |                                             |                                          |                         |                                            |
| RENNES - Sam, 15 Jun<br>Recherche de numéro                                                    | o de tr Q Trié par: Escales                 | ~                                        | Affichaį                | ge : 4 de 4 résultats.                     |
| 👥 TGV                                                                                          | 7:35 → 9:08<br>Départ: RENNES À DESTINATION | <b>Direct</b><br>DE PARIS MONTPARNASSE R | Seconde AAILWAY STATION | Sélectionner                               |
| Service de train<br>plus privilégié<br>pour Chorus-DT<br>portail de<br>réservation en<br>ligne |                                             |                                          | <b>1h</b><br>To         | <b>33m</b> / Train 8602<br>GV INOUI (SNCF) |

Lorsque le départ est sélectionné, il apparait en haut de la page.

Sur l'onglet « Retour », sélectionner ensuite l'horaire qui convient en cliquant sur « Sélectionner ».

| Réserver par tarif                                                                             | Réserver par horaire        |                              |        |            |                                                |
|------------------------------------------------------------------------------------------------|-----------------------------|------------------------------|--------|------------|------------------------------------------------|
| DÉPART 🛱                                                                                       | Sam, 15 Jun                 |                              |        |            |                                                |
| 😿 TGV                                                                                          | 7:35 →<br>DÉPART: RENNES    | 9:08<br>À DESTINATION DE PAI | Direct | Seconde    | Supprimer                                      |
| Service de train<br>plus privilégié<br>pour Chorus-DT<br>portail de<br>réservation en<br>ligne |                             |                              |        | 1 heure 33 | minutes / Train 8602<br>TGV INOUI (SNCF)       |
| Départ Retour                                                                                  |                             |                              |        |            |                                                |
| Recherche de numér                                                                             | o de tr Q Trié par:         | Escales                      | ~      | Aff        | ichage : 6 de 6 résultats.                     |
| ज्रात्र TGV                                                                                    | 16:50 →<br>Départ: Paris Mo | 18:25<br>DNTPARNASSE RAILWA  | Direct | Seconde    | Sélectionner                                   |
| Service de train<br>plus privilégié<br>pour Chorus-DT<br>portail de<br>réservation en<br>ligne |                             |                              |        |            | <b>1h 35m</b> / Train 8729<br>TGV INOUI (SNCF) |

MAJ le 3 mai 2024 – Guide utilisateur – N°5 – billets.safd@ac-rennes.fr

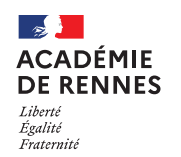

| 📢 Chorus Déplacements Tempora | ires |
|-------------------------------|------|
|-------------------------------|------|

Une fois, l'aller et le retour sélectionnés, voici ce qui apparait : il convient de cliquer sur « Afficher les tarifs ».

| Tarif sélection      | né                            |                       |                             |        |                             |
|----------------------|-------------------------------|-----------------------|-----------------------------|--------|-----------------------------|
| TOV                  | 7:35                          | → 9:08                | Direct                      | 1h 33m | Supprimer×<br>€151,00       |
| SKE IGV              | 16:50                         | → 18:25               | Direct                      | 1h 35m | Afficher les tarifs         |
|                      | VOYAGE AL<br>MONTPARM         | LER-RETOUR: RENNES A  | À DESTINATION DE PARIS<br>I |        |                             |
| Service de train plu | u <mark>s privilégié</mark> p | oour Chorus-DT portai | de réservation en ligne     | 2      | Afficher tous les détails ∨ |

Puis, sur le montant qui correspond à la politique de voyage de notre académie, soit : Tarif Remisé Pro seconde.

| Tarif sélectionne                                 | é                                             |                                     |                            |                             |
|---------------------------------------------------|-----------------------------------------------|-------------------------------------|----------------------------|-----------------------------|
| TON                                               | 7:35 →                                        | 9:08 Dir                            | rect 1h 3                  | Supprimer×<br>33m €151,00   |
|                                                   | 16:50 →<br>VOYAGE ALLER-RET<br>MONTPARNASSE R | 18:25 Dir<br>OUR: RENNES À DESTINAT | rect 1h 3<br>TION DE PARIS | 35m Masquer les tarifs      |
| Service de train plus                             | <b>privilégié</b> pour Cho                    | orus-DT portail de réserv           | vation en ligne            | Masquer tous les détails A  |
| DÉPART                                            | 贯 Sam, 15 Jun                                 |                                     |                            | Détails du train ∨          |
| RETOUR                                            | 與 Dim, 16 Jun                                 |                                     |                            | Détails du train 🗸          |
| Options du tarif                                  |                                               | Modifiable                          | Remboursable               |                             |
| Tarit STANDARD SEC<br>Remisé Pro seconde<br>Rules | e<br>CONDE-Tarif                              | Oui                                 | Oui                        | Cliquer sur le tarif permet |
| Tarif STANDARD SEC<br>Rules                       | CONDE                                         | Oui                                 | Oui                        | de le sélectionner          |
| Tarif Remisé Pro sec<br>Rules                     | conde                                         | Oui                                 | Oui                        | €190,00                     |
| Tarif Remisé Pro sec<br>STANDARD SECONI           | conde-Tarif<br>DE                             | Oui                                 | Oui                        | €192,00 、                   |
| SNCF                                              |                                               |                                     |                            |                             |

1h 35m TGV Train 8729

TGV INOUI

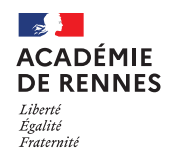

#### \chi Chorus Déplacements Temporaires

#### Ecran n°2 : Vérifier et réserver le train

16:50

18:25

RENNES

Dim, 16 Jun

| Vérifier    | et réserver le train                                   |                                    |
|-------------|--------------------------------------------------------|------------------------------------|
| Trains      |                                                        |                                    |
| DÉPART      | 段 Sam, 15 Jun                                          | Masquer les détails 🔿              |
| Sam, 15 Jun | 7:35 RENNES<br>9:08 PARIS MONTPARNASSE RAILWAY STATION | 1h 33m TGV Train 8602<br>TGV INOUI |
| RETOUR      |                                                        | Masquer les détails ^              |

PARIS MONTPARNASSE RAILWAY STATION

Cet écran affiche le récapitulatif de la réservation du trajet sélectionné.

Souhait de placement : Il est possible à ce niveau de faire part de vos préférences de voyages si vous en avez. Si vous souhaitez être placé à côté d'un collaborateur, il faut cocher la rubrique. (La satisfaction de cette demande est toutefois soumise aux disponibilités)

| Vérifier les préférences de voyage |                                                                                 |    |  |  |  |  |  |
|------------------------------------|---------------------------------------------------------------------------------|----|--|--|--|--|--|
| Ces sélections                     | Ces sélections vous sont proposées sur la base des préférences de votre profil. |    |  |  |  |  |  |
| RENNES à Pa                        | aris Montparnasse Railway Station                                               |    |  |  |  |  |  |
| Je souhaite m                      | l'asseoir à côté du siège réservé d'un autre voyageu                            | r. |  |  |  |  |  |
| Position du siège                  | Sans préférence 🗸                                                               |    |  |  |  |  |  |
| Niveau d'étage                     | Sans préférence 🗸                                                               |    |  |  |  |  |  |
| Type d'espace                      | Sans préférence 🗸                                                               |    |  |  |  |  |  |
|                                    |                                                                                 |    |  |  |  |  |  |
| Paris Montpa                       | rnasse Railway Station à RENNES                                                 |    |  |  |  |  |  |
| Train: #8729                       | TGV INOUI Seconde Classe                                                        |    |  |  |  |  |  |
| Je souhaite m                      | l'asseoir à côté du siège réservé d'un autre voyageu                            | r. |  |  |  |  |  |
| Position du siège                  | Sans préférence 🗸                                                               |    |  |  |  |  |  |
| Niveau d'étage                     | Sans préférence 🗸                                                               |    |  |  |  |  |  |
| Type d'espace                      | Sans préférence 🗸                                                               |    |  |  |  |  |  |

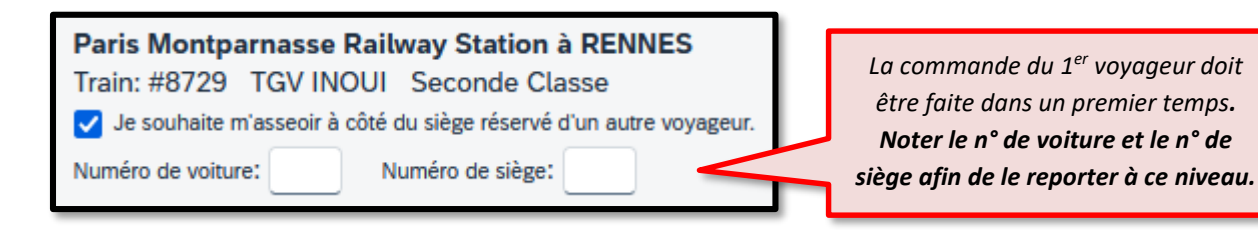

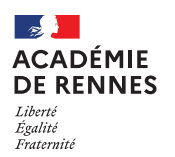

#### Informations relatives au passager :

| <b>Saisir les i</b><br>Assurez-vous que le         | nformation<br>es informations sur le | <b>IS SUR LE PAS</b><br>passager indiquées ci         | Ssager<br>i-dessous sont correcte | s. Toutes les informations requises seront enregistrées                                                                              |
|----------------------------------------------------|--------------------------------------|-------------------------------------------------------|-----------------------------------|----------------------------------------------------------------------------------------------------|
| dans le profil. ()<br>Passager<br>Titre *<br>Mrs ~ | Prénom légal *<br>PRENOM             | Nom légal *<br>NOM                                    |                                   | Ne pas cliquer sur ce lien, la commande sera abandonnée ! Modifier                                                                   |
| ADRESSE<br>Ville *                                 | Région, Dépar                        | tement (optionnel) *                                  | Code postal *<br>56100            |                                                                                                    |
| Pays/Région *<br>France<br>Téléphone profession    | nel Téléphone personnel              | ✓<br>Téléphone portable                               | Les champs «<br>personnel » co    | téléphone professionnel » et « téléphone<br>prespondent aux champs téléphone 1 et 2<br>ps. la profil de l'application de asstien des |
| 000000000<br>E-mail *<br>prenom.nom@ac-r           | ennes.fr                             | 0000000000                                            | dér                               | placements temporaires (cf. 2).                                                                                                    |
| Programme                                          | de récompense                        | S<br>Programme de fidélité<br>Voyageur (************* | *00) ~                            |                                                                                                    |

Cliquer sur « Réserver le billet de train et continuer » pour accéder à l'écran suivant.

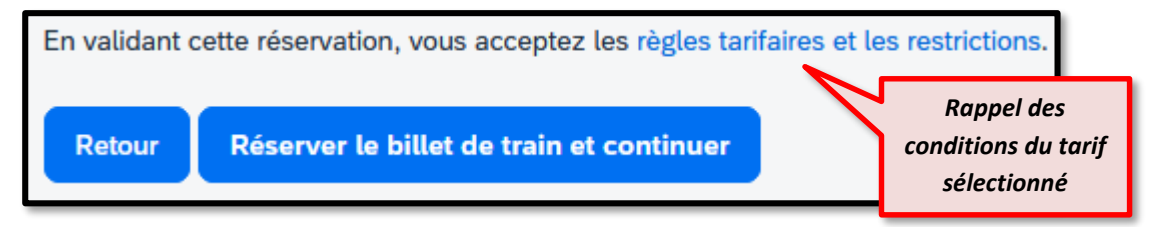

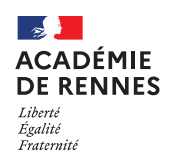

#### Ecran n°3 : Détails du voyage (Possibilité d'ajouter un hôtel)

Lorsqu'on arrive à cet écran, il est possible d'ajouter une réservation d'hôtel. Cliquer sur l'icône « Hôtel ».

| résentation du v                         | voyage                                                                                        |                            |
|------------------------------------------|-----------------------------------------------------------------------------------------------|----------------------------|
| e <b>souhaite</b><br>primer l'itinéraire | Nom du voyage : SNCF Voyage en train: RENNES jusqu'au<br>PARIS MONTPARNASSE 1 ET 2 (Modifier) | Ajouter à votre itinéraire |
| Envoyer l'itinéraire par e-mail          | Date de début: 15 Juin, 2024                                                                  | Véhicule Hôtel             |
|                                          | Date de fin: 16 Juin, 2024                                                                    |                            |
|                                          | Créé: 25 Avril, 2024, PRENOM NOM (Modifié: 25 Avril, 2024)                                    |                            |
|                                          | Description: (Aucune description disponible) (Modifier)                                       |                            |
|                                          | Numéro de dossier de l'agence : WHHQLC                                                        |                            |
|                                          | Passagers : Prenom Mrs Nom                                                                    |                            |
|                                          | Coût total estimé: €190.00 EUR (Details)                                                      |                            |

Puis, il faut suivre les 3 étapes suivantes, en cliquant sur « **Rechercher** » sur le 1er écran, sur « **Suivant** » sur le 2ème écran et sur « **Choisir** » sur le 3ème écran.

| Sélection d'un troncon             | Rechercher un hôtel                                                                                                    |
|------------------------------------|----------------------------------------------------------------------------------------------------|
| de vevere                          | Date d'arrivée Date de départ                                                                                                    |
| ue voyage                          | 15/06/2024     116/06/2024                                                                                                    |
| Ajouter une réservation à:         | Rechercher à moins de 5 kilomètres à partir de                                                                                           |
| PARIS MONTPARNASSE 1 ET 2 (15 Jun) | O Aéroport O Adresse                                                                                                    |
|                                    | O Site de la société O Point de référence / Code postal                                                                                  |
|                                    | Point de référence / Code postal                                                                                                    |
| Annuler                            | (par ex. « tour cinet », « / 300/ » ou « Paris »)<br>Paris                                                                               |
|                                    | Affrihar saillement les résultats rontenant :                                                                                            |
|                                    |                                                                                                    |
|                                    |                                                                                                    |
|                                    | Préfère les groupes suivants                                                                                                    |
|                                    | Adhésions d'hôtel Fournisseurs d'hôtel                                                                                                   |
|                                    | Aucun fournisseur dans le profil.                                                                                                    |
|                                    | * Indique les fournisseurs<br>principaux.                                                                                                |
|                                    |                                                                                                    |
|                                    |                                                                                                    |
|                                    | Veuillez choisir un endroit où chercher un hôtel, puis sélectionnez vos dates d'arrivée et de départ.<br>Aidez-moi à rechercher un hôtel |
|                                    | Afficher la voyage                                                                                                    |
|                                    | Ancher te voyage Confeccioent Suivant 22 / Annuer te voyage                                                                              |
|                                    |                                                                                                    |
|                                    |                                                                                                    |
|                                    |                                                                                                    |

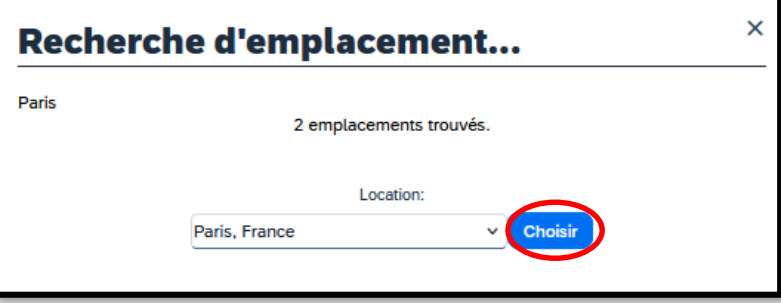

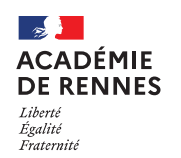

La liste des différents hôtels s'affiche, sélectionner l'hôtel souhaité, cliquer sur « Afficher les chambres », puis sur le tarif.

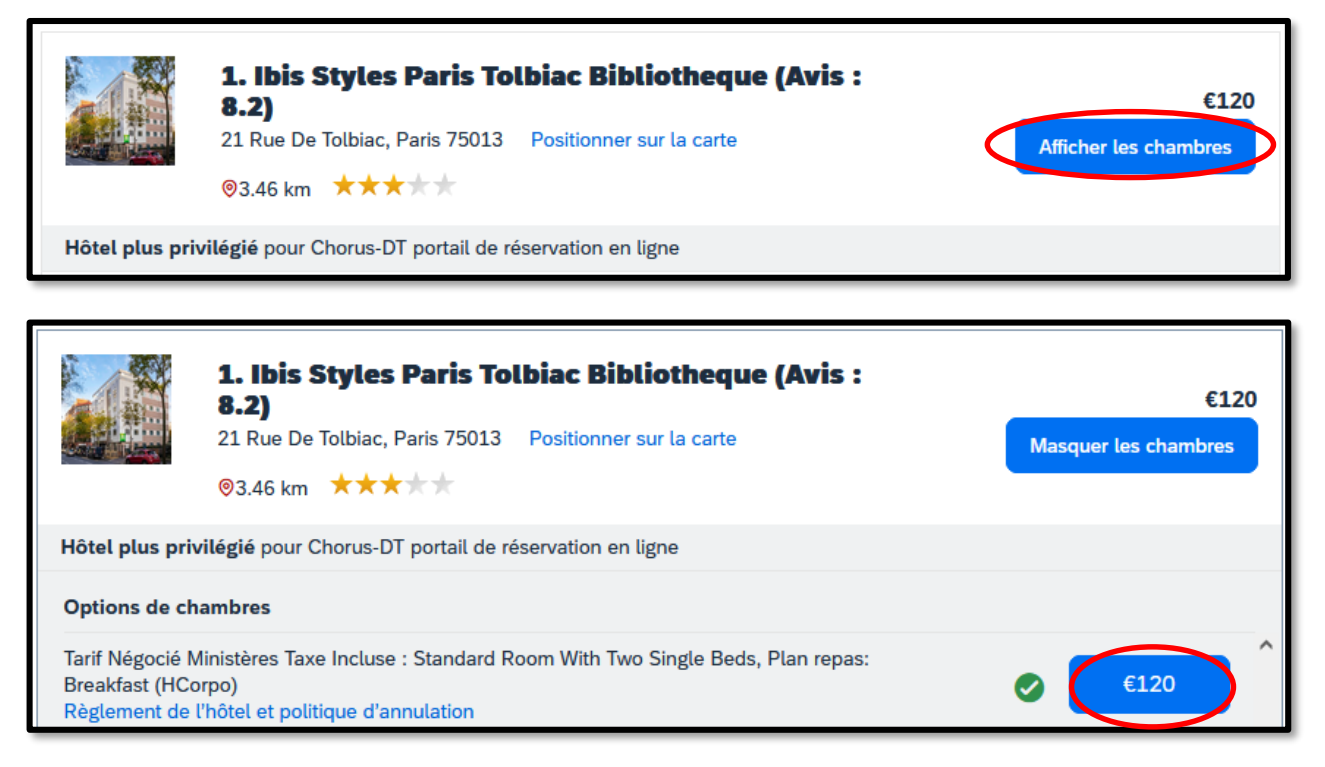

Si l'hôtel se présente avec le bouton « **Obtenir les tarifs** », c'est qu'il est indisponible, en cliquant dessus, l'information va s'afficher.

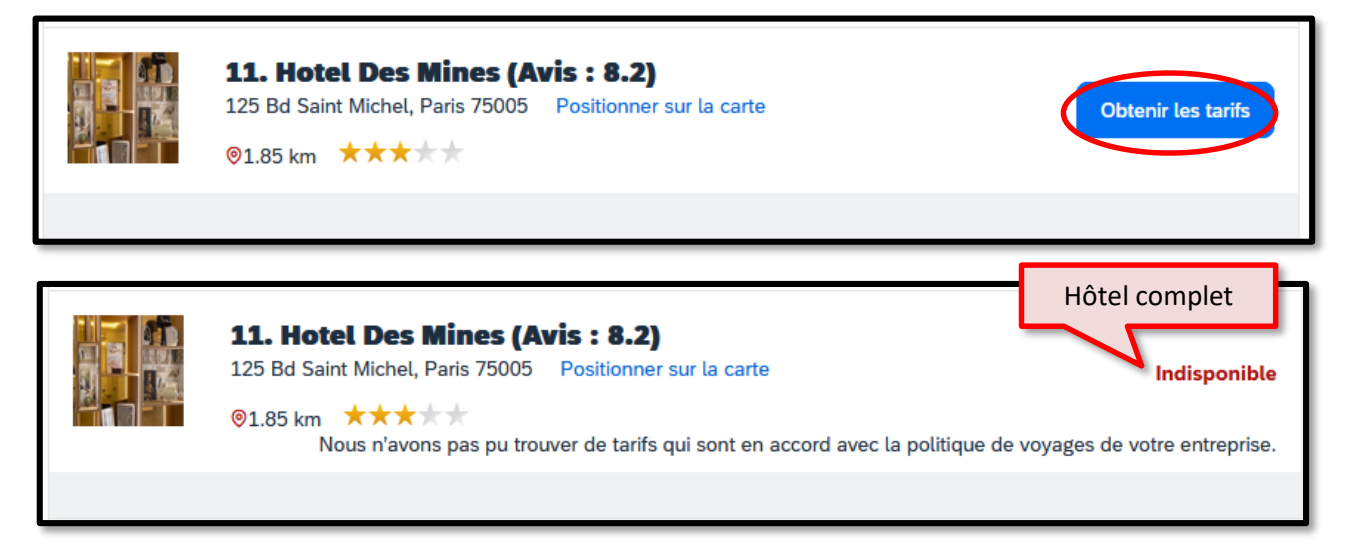

Si l'hôtel doit être annulé, il faut prévenir le SAFD au moins 48 heures avant sur <u>billets.safd@ac-</u> <u>rennes.fr</u> , sinon le remboursement ne sera pas possible.

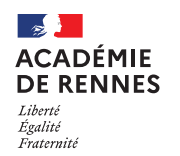

#### 📢 Chorus Déplacements Temporaires

#### Ecran n°4 : Contrôler et réserver l'hôtel

Cet écran affiche le récapitulatif de la réservation de l'hôtel sélectionné.

En bas de cet écran, il faut accepter le règlement de l'hôtel en cliquant sur la coche, puis cliquer sur « Réserver l'hôtel et continuer ».

| Accepter les détails sur les tarifs et la politique d'annulation                                     |   |
|----------------------------------------------------------------------------------------------------|---|
| Consultez les détails sur les tarifs et la politique d'annulation fournis par l'hôtel.               |   |
| Ibis Styles Paris Tolbiac Bibliotheque (Avis : 8.2) <i>Hotel</i>                                     | ^ |
| Regardez s'il vous plaît les termes et les conditions avant de continuer.                            |   |
| L'hôtel a fourni les informations suivantes :                                                        |   |
| Pour ce segment:- Jusqu'au 14/06/2024 23:59: sans frais De 15/06/2024 à 15/06/2024 23:59: 120.00 EUR |   |
| Hotel phone: 00 33 1 45 84 61 61                                                                     |   |
| Torif Négoció Ministères Toys Incluse : Standard Deem With Two Single Rede                           | ~ |
| Retour Réserver l'hôtel et continuer                                                                 |   |

#### Ecran n°5 : Détails de voyage

Cet écran est un récapitulatif de la commande de billets et de la commande de l'hôtel, il convient de vérifier que le tarif du **billet aller et celui du billet retour** soit le bon.

Voici les codes : LB11 = Tarif carte liberté RI57 = Tarif pro 2<sup>nde</sup> Attention : le code JR11 n'est le bon !

Trajet en TER : le code n'importe pas, il n'y a qu'un seul tarif.

![](_page_9_Figure_12.jpeg)

![](_page_10_Picture_1.jpeg)

📢 Chorus Déplacements Temporaires

| Ibis Styles Paris Tolbiac Biblio<br>21 Rue De Tolbiac<br>Paris, 75013<br>FR<br>00 33 1 45 84 61 61      | theque                                            |
|----------------------------------------------------------------------------------------------------|---------------------------------------------------|
| Arrivée : Sam 15 Jun                                                                                    | Confirmation : ZUTZFX/1                           |
| Chambre 1, Jours 1, Clients 1                                                                           | Statut : Réservé directemen Vans HCorpo /ZUTZFX/1 |
| Départ : Dim 16 Jun                                                                                     | Il s'agit de la référence                         |
| Autres informations                                                                                     | de réservation de l'hôtel                         |
| Tarif journalier: €120.00 EUR                                                                           | Tarif total: €120.00 EUR                          |
| Détails de la chambre                                                                                   |                                                   |
| Description de la chambre: RoomDescriptionCodeSING                                                      |                                                   |
| Politique d'annulation                                                                                  |                                                   |
| Des frais d'annulation peuvent s'appliquer.<br>Pour Ce Segment:- Jusqu&RsquoAu 14/06/2024 23:59: Sans F | rais De 15/06/2024 À 15/06/2024 23:59: 120.00 Eur |
| Remarques                                                                                               |                                                   |
| Télécharger un bon                                                                                      |                                                   |

Si les tarifs sont bons, il faut cliquer sur « **Suivant** » en bas de la page. Si les tarifs ne sont pas bons, vous devez recommencer la commande.

| Si vous fermez l'application maintenant, votre réservation peut être annulée. Remarque : toute partie du voyage étant un achat immédiat ou |                              |  |  |  |
|----------------------------------------------------------------------------------------------------|------------------------------|--|--|--|
| nécessitant une caution ne sera pas annulée.                                                                                               | Suivant >> Annuler le voyage |  |  |  |

## Ecran n°6 : Informations de réservation du voyage

Cet écran permet de rajouter si vous le souhaitez une adresse pour recevoir la confirmation de commande par mail, puis cliquer sur **« Suivant** » en bas de la page.

| Informations de réservation du voyage                                                                                                    |                                                                            |  |  |  |  |
|----------------------------------------------------------------------------------------------------|----------------------------------------------------------------------------|--|--|--|--|
| Le nom et la description du voyage facilitent la conservation de vos do                                                                                                    | ssiers.                                                                    |  |  |  |  |
| Nom du voyage<br>Ceci apparaîtra dans votre liste des voyages à venir.                                                                                                    | Description du voyage (facultatif)<br>Sert à identifier le motif du voyage |  |  |  |  |
| Ibis Styles Paris Tolbiac Bibliotheque (Avis : 8.2) (booked via<br>hotelservice)                                                                                                    | Ajout de l'adresse mail à<br>ce niveau.                                    |  |  |  |  |
| Envoyez ma confirmation électronique sous forme de<br>OHTML Texte brut<br>Sélectionnez les informations à inclure dans l'e-mail de confirmation :<br>Ne pas inclure les directions pour se rendre aux hôtels |                                                                            |  |  |  |  |

![](_page_11_Picture_1.jpeg)

## 📢 Chorus Déplacements Temporaires

## Ecran n°7 : Confirmation du voyage

De nouveau, un récapitulatif de la commande complète du train et de l'hôtel, cliquer sur « **Confirmer la réservation** », en bas de la page.

| Presque terminé Veuillez confirmer cet itinéraire.                          | Afficher le voyage << Précédent   | Confirmer la réservation>> Annuler le voyage |
|-----------------------------------------------------------------------------|-----------------------------------|----------------------------------------------|
| Vos billets de train vous seront envoyo<br>Si vous ne recevez nas ce mail v | és par mail dès validation de l'o | ordre de mission de la part du SAFD.         |

# 4. Transfert de la commande vers l'ordre de mission (OM) sur Chorus-DT : Onglet Prestations

Une bascule se fait à la fin de votre réservation de train et/ou d'hôtel, la commande est visible sur l'onglet « **prestations** » de l'ordre de mission sur Chorus-DT.

| Général Prestations Saisie des étapes                 | Frais prévisionnel | Avances                            | Facturation                    | Etat de frais | Historique     |         |
|-------------------------------------------------------|--------------------|------------------------------------|--------------------------------|---------------|----------------|---------|
| Prestation / Classe                                   | Départ / A         | rrivée 🔷 Ville                     |                                |               | Réservation n° | Montant |
| Train réservé par l'agence<br>Classe 2, N° train 8704 | 18/12/2<br>18/12/2 | 023 - 08:35 REN<br>023 - 10:02 PAF | NNES (FRGV)<br>RIS MONTPARNASS | SE (FRGV)     | EJROFV         | 184.40€ |
| Hébergement réservé par l'agence                      | 18/12/2<br>19/12/2 | 023 - 22:00<br>023 - 06:00 Pari    | is (FR)                        |               | EJROFV         | 114.00€ |
| Train réservé par l'agence<br>Classe 2, N° train 8739 | 19/12/2<br>19/12/2 | 023 - 18:43 PAF<br>023 - 20:25 REM | RIS MONTPARNASS<br>NNES (FRGV) | SE (FRGV)     | EJROFV         | 0.00€   |

Le reste de l'ordre de mission n'est quant à lui pas encore complété, il convient donc de compléter l'onglet « général ». Pour cela, vous pouvez vous aider du guide n° <u>Guide utilisateur n°3 - Création d'un OM Classique ou d'un OM de</u> <u>Régularisation</u> Classique prévu à cet effet.

La convocation doit être rattaché à l'onglet « général » de l'ordre de mission.

| < Général                       | Prestations | Saisie des étapes                        | Frais prévisionnel                            | Avances            | Facturation     |
|---------------------------------|-------------|------------------------------------------|-----------------------------------------------|--------------------|-----------------|
| Type de mission<br>OM Classique | Dest        | ination principale<br>ARIS (FRANCE GRAND | Départ le<br>04/12/2020 📰 09:35               | Retour le<br>04/12 | /2020 📰 18:25 🕑 |
| (1J)<br>Lieu de départ          | Q Lieu      | de retour                                |                                               | Attention          | à cette date !  |
| Objet de la mission             | Com         | mentaire                                 | Date limite de validation<br>29/11/2020 08:35 | Indemnite<br>V     | és de mission   |

MAJ le 3 mai 2024 – Guide utilisateur – N°5 – billets.safd@ac-rennes.fr

![](_page_12_Picture_1.jpeg)

📢 Chorus Déplacements Temporaires

<u>A ce stade de la commande, une option est posée sur le voyage :</u> La commande doit donc être validée par le service académique des frais de déplacement (SAFD) avant la date limite de validation indiquée sur l'onglet général de l'ordre de mission. <u>Dans le cas contraire la commande s'annule automatiquement</u>.

## 5. Envoi d'un message au SAFD (étape indispensable)

![](_page_12_Picture_6.jpeg)

Pour toute commande de billets, il est impératif d'envoyer simultanément un message signalant votre commande à l'adresse dédiée : <u>billets.safd@ac-rennes.fr</u>

**L'OM doit être transféré en validation hiérarchique (VH1).** Refuser / Valider > Passer au statut 2 – Attente de validation VH1 (Le destinataire est différent en fonction de l'enveloppe noté dans votre convocation).

Un gestionnaire est en charge de la validation des commandes de billets, chaque jour, par roulement. Après validation de l'ordre de mission (et donc de la commande) par le SAFD, le billet est émis par l'agence de voyages.

## 6. Au retour de la mission :

Les pièces justificatives liées au déplacement sont indispensables à la mise en paiement de vos frais **et** <u>doivent</u> <u>donc être jointes (au format PDF) à l'état de frais de cette mission (Guide utilisateur n°18 - Création d'un Etat de</u> <u>frais), par le biais du bouton « Rattacher » disponible dans l'onglet « général » de l'état de frais</u>.

- dans le cas d'un e-billet, fournir un justificatif de voyage SNCF grâce au lien dans le message d'envoi de votre billet : **« Si vous souhaitez un justificatif, vous pouvez l'obtenir le lendemain de votre voyage »** sur <u>https://www.sncf-connect.com/app/consultation/search</u>. Ce justificatif est disponible 24h après l'arrivée du train RETOUR et dans un délai de 2 mois.

- billets de train « cartonnés » originaux (délivrance classique).

- attestation de présence.

# 7. Modalités de modification ou d'annulation du voyage :

![](_page_12_Picture_16.jpeg)

Il n'est pas possible pour les voyageurs de contacter directement l'agence de voyages.

**En cas d'annulation de votre voyage :** Prévenir au plus vite le SAFD en envoyant un message à <u>billets.safd@ac-rennes.fr</u>et annuler l'ordre de mission dans Chorus-DT.

En cas de modification de votre voyage :

- au moins 24h avant le déplacement : Annuler l'ordre de mission (OM) correspondant à la commande de billets et créer un nouvel OM (et donc une nouvelle commande).

- les conditions d'échange et d'annulation :

Si le tarif du billet le permet (tarif pro 2<sup>nd</sup>), il est possible de l'échanger ou de l'annuler par téléphone au **36 35** (service gratuit + prix d'un appel), en Gares et Boutiques SNCF.

En cas de changement de train, il est impératif d'échanger le billet avant l'accès au quai.

En cas de difficultés contactez le SAFD.

![](_page_13_Picture_1.jpeg)

#### 📢 Chorus Déplacements Temporaires

## 8. En cas de grève SNCF :

Jusqu'à la veille de votre départ 22h, la SNCF vous informe par mail ou SMS en cas de changement d'horaire ou de suppression de votre train. Pour connaître l'état du trafic le jour de votre voyage, vérifier le maintien ou non du/des train(s) en cas de grève, veuillez consulter :

- <u>http://www.voyages-sncf.com/services-train/suivi-commande</u> (avec votre référence de dossier, votre nom, le numéro du train et de la date du déplacement)
- http://www.sncf.com/fr/horaires-info-trafic (à l'aide du numéro du train et de la date du déplacement)
- Numéro vert de la SNCF : 0805 90 36 35 ou au 36 35 dites « Mon train » puis « Temps Réel » (0,40€/mn)
- L'application mobile SNCF
- Affichage en gare de départ

#### Si votre train ne circule pas :

Pour un voyage durant une période de grève, vous pouvez utiliser votre titre de transport **quel que soit le tarif** (y compris s'il s'agit d'un tarif non échangeable ou non remboursable) dans tout autre train, sur la même relation, sans surcoût mais sans garantie de place assise, le jour-même ou le lendemain de la perturbation (jusqu'à minuit). NB : Vous ne pourrez pas utiliser votre billet la veille du voyage initialement prévu.

Les conditions d'échange et d'annulation ne changent pas en cas de grève. Cf. ci-dessus.